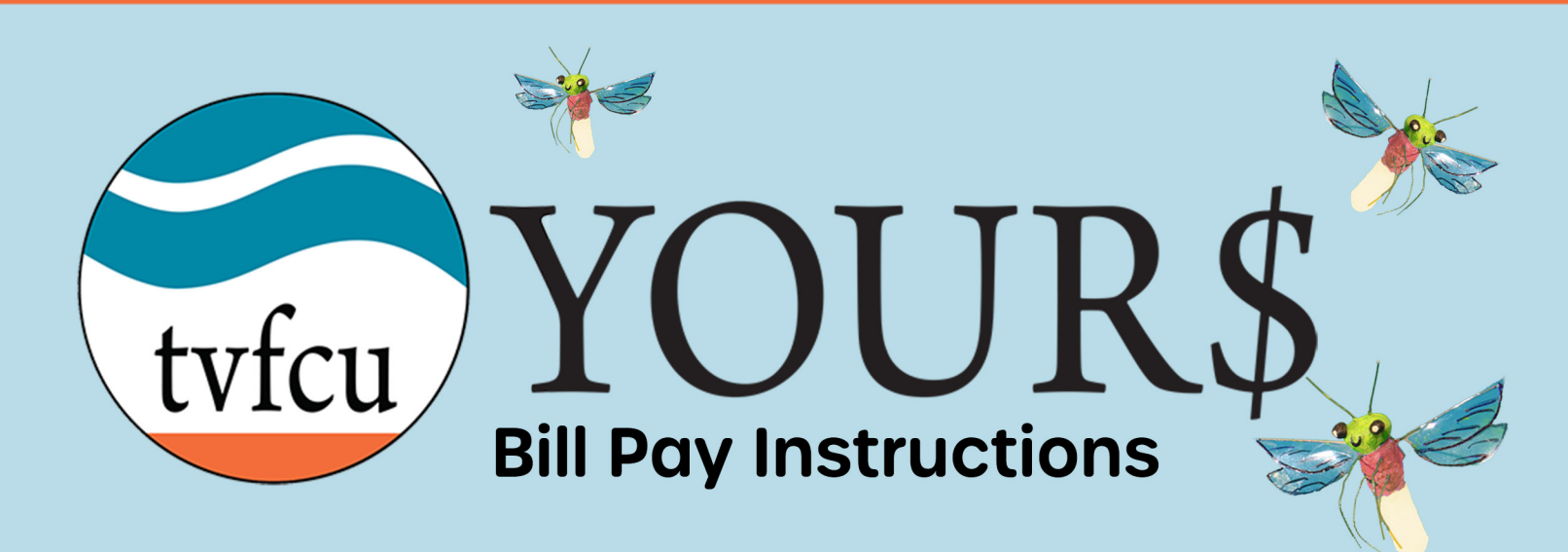

1. To pay a Biller, click "Transfer & Pay" and then choose "Pay Bills". Then from the Bill Center click "Pay Bills".

|                                                                                                    | (                                                                 | 9 Locations & Hours @ Rates & Contact Us                                               |
|----------------------------------------------------------------------------------------------------|-------------------------------------------------------------------|----------------------------------------------------------------------------------------|
| tvfcu YOUR\$                                                                                          |                                                                   |                                                                                        |
| Dashboard Accounts Transfer & Pay                                                                     | Fhancial Planning Tools New Accoun                                | ts                                                                                     |
| Transfer & Pa<br>Bill Pay<br>Transfers<br>Pay Bills<br>Bill Center                                    | Pay Loan with Debit Card<br>Pay People<br>Searcn Tor a payment Q  |                                                                                        |
| Smart Yfew <u>Pay Bills</u> Manage Bille                                                              | ers Settings<br>Send date Payment Amount                          | Add New Billers       Search for biller to add     Q       Unable to find your biller? |
| EPB (+++6789)<br>Other<br>More than one scheduled payment<br>Pay with: PERKS PLUS CHECKING   +++ 9587 | Jan 12, 2024 🗰 \$ 0.00<br>t delivery: Jan 16, 2024 🗐 More Options | Add Biller Manually                                                                    |

2. Choose the send date, the amount, and the payment method for each Biller you would like to pay.

| Bill Pay                                                                                        |                                                                                                    | e                                                                                |
|-------------------------------------------------------------------------------------------------|----------------------------------------------------------------------------------------------------|----------------------------------------------------------------------------------|
| Smart View Pay Bills Manage                                                                     | Search for a payment Q                                                                                              | Add New Billers                                                                  |
| EPB (•••6789)<br>Other                                                                          | Send date     Payment Amount       Jan 12, 2024     Image: Send date       Est delivery: Jan 16, 2024     Send date | Search for biller to add Q<br>Unable to find your biller?<br>Add Biller Manually |
| Pay with: PERKS PLUS CHECKING   ••• 9587<br>Firefly Electric Company (•••6789)<br>Uncategorized | More Options     Jan 12, 2024     S 2.00     Est delivery: Jan 22, 2024                                             |                                                                                  |

3. You can create or modify AutoPay, or add memos for any Biller from the "More Options" menu.

| Bill Pay                                                                                                    |                                                                                                    |                                                                                                    | e                                                                                                    |
|----------------------------------------------------------------------------------------------------|----------------------------------------------------------------------------------------------------|----------------------------------------------------------------------------------------------------|----------------------------------------------------------------------------------------------------|
| Bill Center                                                                                                    | Search for a pay                                                                                                    | rment Q                                                                                                    |                                                                                                    |
| Smart View Pay Bills Manage                                                                                                    | Billers Settings                                                                                                    |                                                                                                    | Add New Billers                                                                                                    |
| 4₹ Biller Q                                                                                                    | Send date                                                                                                    | Payment Amount                                                                                                    | Search for biller to add Q                                                                                                    |
| EPB (+++6789)<br>Other<br><u>Scheduled payment</u> of \$ 1.00 on Jan 12, 2024                                                            | Jan 12, 2024 🗰<br>Est delivery: Jan 16, 2024                                                                                                    | \$ 1.00<br>Clear amount                                                                                                    | Unable to find your biller?<br>Add Biller Manually                                                                                                    |
| Pay with: PERKS PLUS CHECKING   ••• 9587                                                                                                 |                                                                                                    | More Options                                                                                                    |                                                                                                    |
| Firefly Electric Company (6789)<br>Uncategorized<br>Scheduled payment of \$ 2.00 on Jan 12, 2024<br>Pay with: PERKS PLUS CHECKING J 9587 | Jan 12, 2024 🌐<br>Est delivery: Jan 22, 2024                                                                                                    | \$ 2.00<br>Clear amount<br><u>Less Options</u>                                                                                                    |                                                                                                    |
| Frequency                                                                                                    | Settings                                                                                                    |                                                                                                    |                                                                                                    |
| One Time 🗸                                                                                                    | Notify when pa                                                                                                    | yment is delivered                                                                                                    |                                                                                                    |
| Recent Payments<br>No Records Found                                                                                                    | Memo (optional)                                                                                                    |                                                                                                    |                                                                                                    |
|                                                                                                    | Bill Pay<br>Bill Center<br>Smart View Pay Bills Manage<br>IF Biller Q<br>EPB (***6789)<br>Other<br>Scheduled payment of \$ 1.00 on Jan 12, 2024<br>Pay with: PERKS PLUS CHECKING J *** 9587<br>Firefly Electric Company (***6789)<br>Uncategorized<br>Scheduled payment of \$ 2.00 on Jan 12, 2024<br>Pay with: PERKS PLUS CHECKING J *** 9587<br>Frequency<br>One Time ~<br>Recent Payments<br>No Records Found | Sill Pay   Bill Center   Smart View   Pay Bills   Manage Billers   Send date   IF   Biller   Q   Send date   EPB (***6789)   Other   Scheduled payment of \$ 1.00 on Jan 12, 2024   Pay with: PERKS PLUS CHECKING J *** 9587   Firefly Electric Company (***6789)   Uncategorized   Scheduled payment of \$ 2.00 on Jan 12, 2024   Bay with: PERKS PLUS CHECKING J *** 9587   Frequency   One Time   Settings   No Records Found     Memo (optional)   No lify when pay | Bill Center Search for a payment (Conter)<br>Smart View Pay Bills Manage Billers Settings<br>Smart View Pay Bills Manage Billers Settings<br>Smart View Pay Bills Manage Billers Settings<br>Filler Q Send date Payment Amount<br>EPB (6789)<br>Other<br>Scheduled payment of \$ 1.00 on Jan 12, 2024<br>Pay with: PERKS PLUS CHECKING J9587<br>Firefly Electric Company (6789)<br>Uncategorized<br>Scheduled payment of \$ 2.00 on Jan 12, 2024<br>Scheduled payment of \$ 2.00 on Jan 12, 2024<br>Ext delivery: Jan 12, 2024<br>Ext delivery: Jan 22, 2024<br>Clear amount<br>Pay with: PERKS PLUS CHECKING J9587<br>Firefly Electric Company (6789)<br>Uncategorized<br>Scheduled payment of \$ 2.00 on Jan 12, 2024<br>Ext delivery: Jan 22, 2024<br>Ext delivery: Jan 22, 2024<br>Clear amount<br>Pay with: PERKS PLUS CHECKING J9587<br>Frequency<br>One Time<br>No Records Found<br>Memo (optional)<br>Only you can see this |

4. Once you have entered your payment information, click "Review and Pay" from the bottom of the screen.

|                                                     |                                              | nent Q                  |                                                    |
|-----------------------------------------------------|----------------------------------------------|-------------------------|----------------------------------------------------|
| Smart View <u>Pay Bills</u> Manage                  | Billers Settings                             |                         | Add New Billers                                    |
| 4₹ Biller Q                                         | Send date                                    | Payment Amount          | Search for biller to add                           |
| <b>EPB</b> (•••6789)<br>Other                       | Jan 12, 2024                                 | \$ 1.00                 | Unable to find your biller?<br>Add Biller Manually |
| Pay with: PERKS PLUS CHECKING   ••• 9587            |                                              | More Options            |                                                    |
| Firefly Electric Company (•••6789)<br>Uncategorized | Jan 12, 2024 🗰<br>Est delivery: Jan 22, 2024 | \$ 2.00<br>Clear amount |                                                    |
| Pay with: PERKS PLUS CHECKING   ••• 9587            |                                              | * More Options          |                                                    |

7. You will see your scheduled payments, and be able to edit them if needed,

From the Review and Pay screen, you can edit or remove payments if necessary.

| eview and Pay                     |                               |                     |              |
|-----------------------------------|-------------------------------|---------------------|--------------|
| Review and Pay                    |                               | Payment Sum         | mary         |
|                                   |                               | ACCOUNT             | TOTAL AMOUNT |
| EPB (***6789)<br>Other            | PAYMENT 1 OF 2                | PERKS PLUS CHECKING | \$3.00       |
|                                   |                               | Grand Total         | \$3.00       |
| Pay With:                         | PERKS PLUS CHECKING   •••9587 |                     |              |
| Payment Type:                     | Electronic                    |                     |              |
| Send Date:                        | Jan 12, 2024                  |                     |              |
| Est Delivery Date:                | Jan 16, 2024                  |                     |              |
| Due Date:                         | n/a                           |                     |              |
| Notify when payment is delivered: | Yes                           |                     |              |
| Pay A munt                        | \$100                         |                     |              |

5. When you are satisfied with your payment set up, click "Pay Total" at the bottom of the screen

6. You will see the "Success" screen to confirm your payment. Click "Back to Pay Bills" at the bottom of the screen.

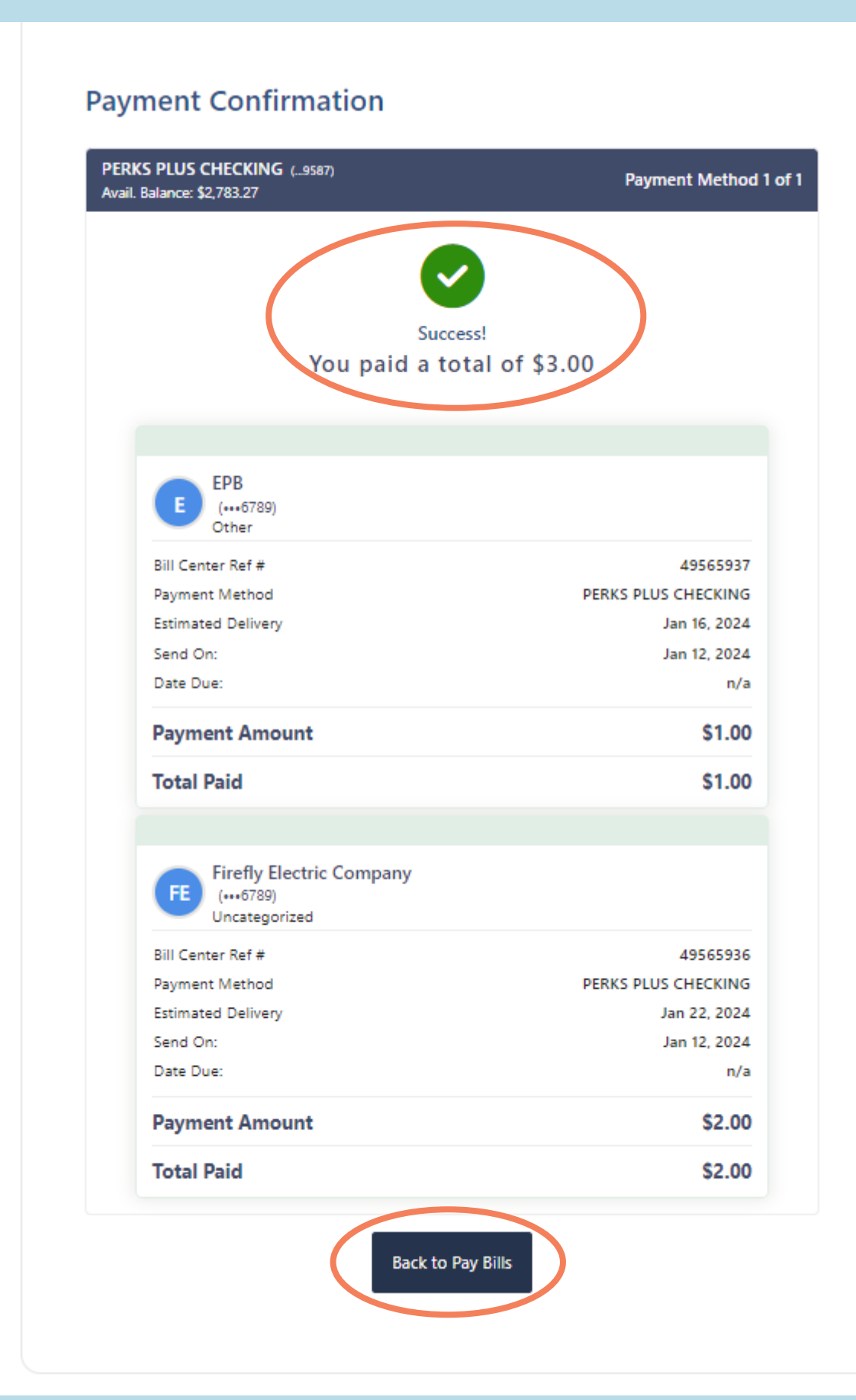

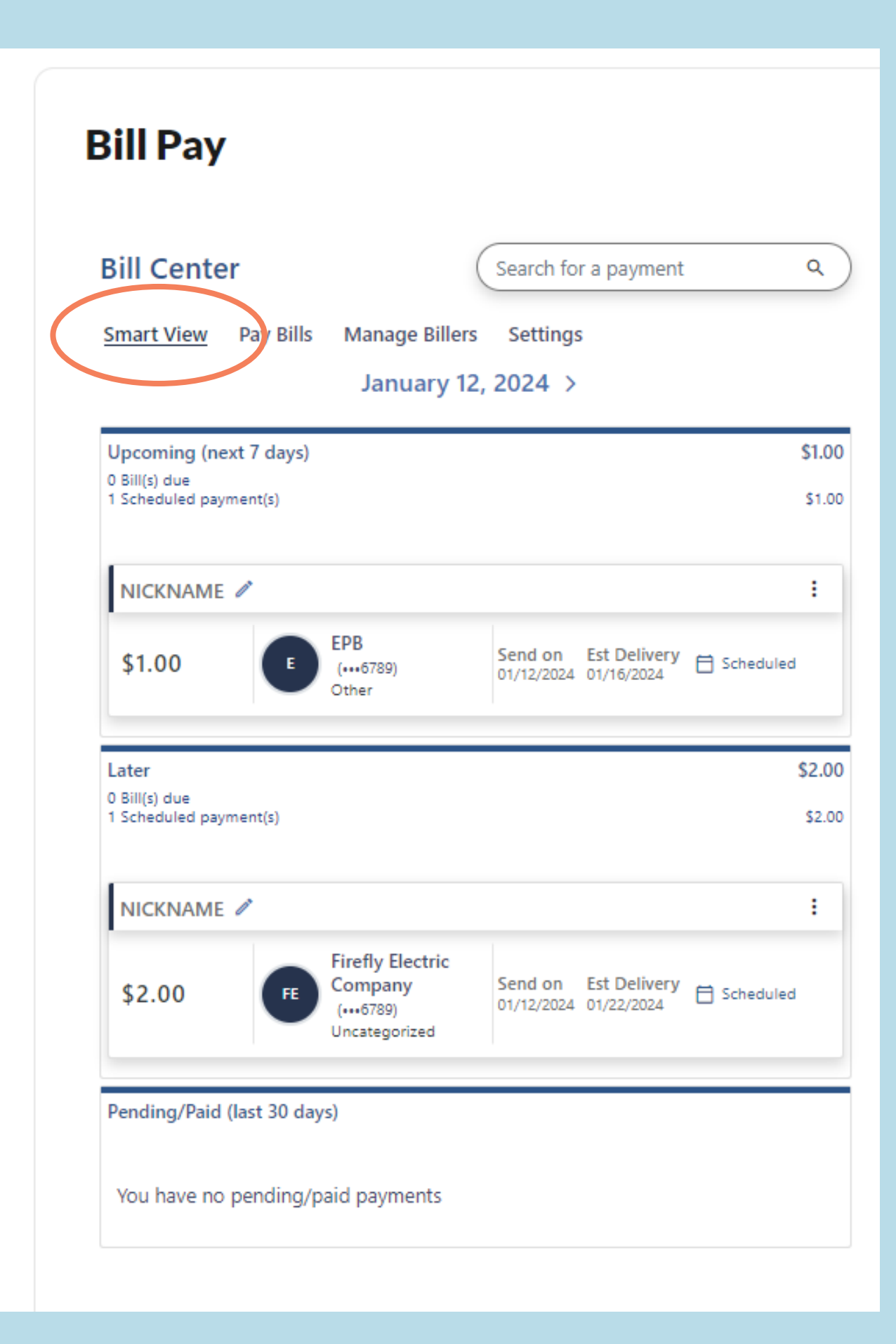